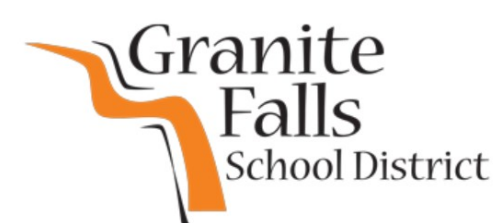

## Monte Cristo Elementary Resources

March 12, 2020

Dear Monte Cristo Families,

We care about our students and want them to experience success, even during difficult seasons like the health and safety concerns we are currently facing. First and foremost, we want our community to be safe and healthy. We also recognize that many of you are concerned about your child's academic learning and progress. We want to support your efforts the best that we can.

Attached is a step-by-step tutorial on how to access academic instruction in reading and math through the i-Ready program that our district utilizes. Your students are already familiar with this instructional tool and assessment. Each of our students has taken diagnostic tests that determined specific skills that students need to continue to focus on to achieve academic growth. As a result of these diagnostic tests, i-Ready has come up with personalized lessons catered to your child's specific academic goals. This is one of the easiest and most successful tools to use over the next six weeks if you would like to have your student continue their academic growth.

Additionally, we would like to encourage your child to read daily at home. The public library is remaining open at this time. There are many online reading sources available as well. Check out what the Sno-Isle Library website has to offer for your family! Remember that every student has a free student account with access to digital items, resources, and the ability to print and make photo copies. Your account number is **GF + school number** (e.g. GF1234567) & Password/PIN is **1234** <u>www.sno-isle.org</u>

Please know that we care about our students and families. We wish you the very best during this difficult time. We will do our best to continue communication to you through the district website, the MCE Facebook page, and email.

Sincerely,

Monte Cristo Staff

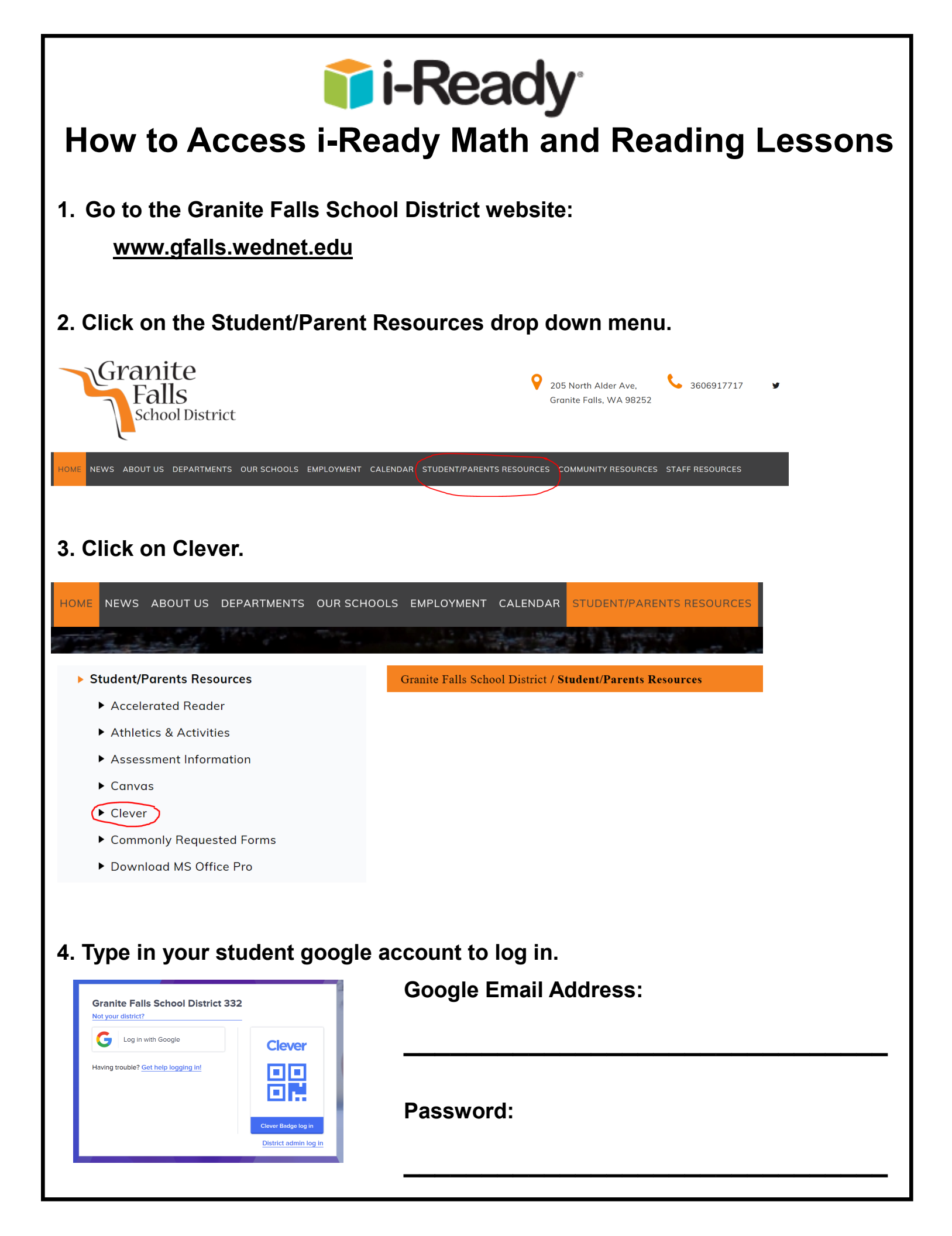

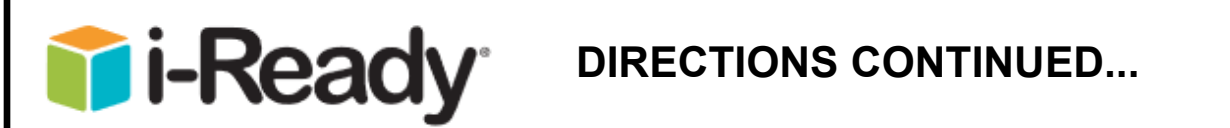

5. Each Clever page might look different. Find the icon that says i-Ready and click on it.

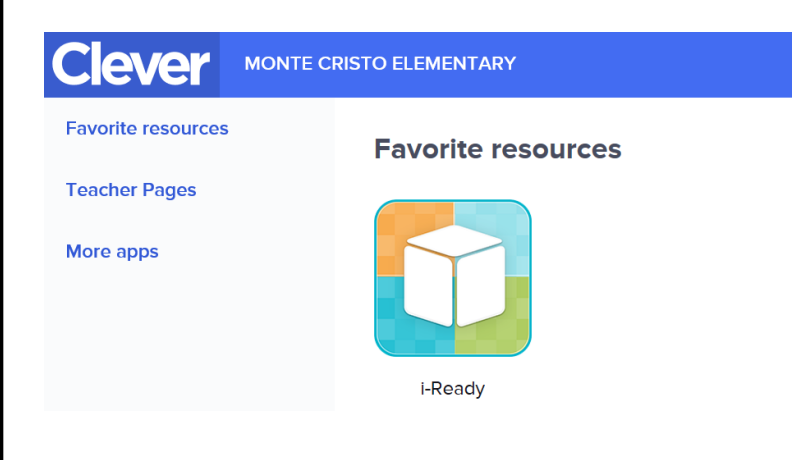

## 6. Choose a subject: Reading or Math

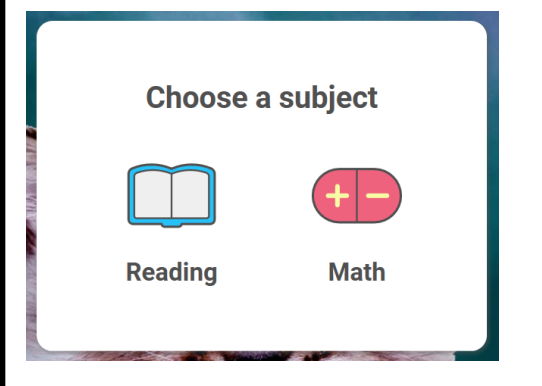

7. You might be prompted to take a Diagnostic Test. Once you complete your test, you can continue your individualized lessons. If you do <u>not</u> receive a prompt to take a Diagnostic Test, then get started on your lessons! It is okay to pause at any time. The test does not need to be completed in one session.

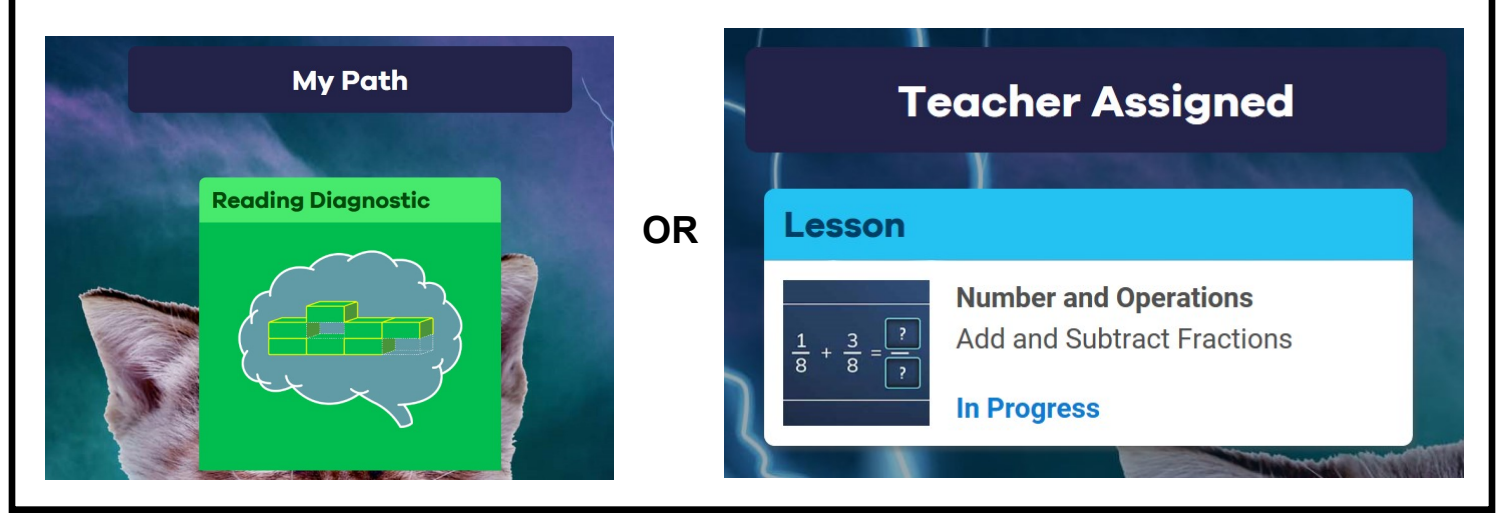